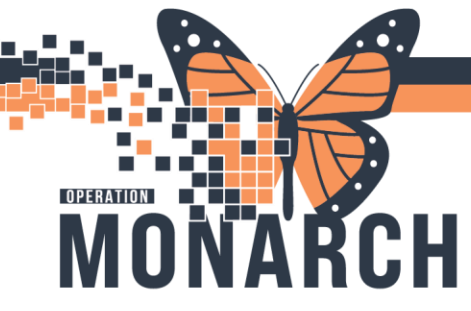

## NICU DISCHARGE TIP SHEET HOSPITAL INFORMATION SYSTEM (HIS)

 Prescriber has placed discharge orders for the patient. Review Discharge orders under Nurse Review (NR) column located in the tracking board or in the Order section from the patient chart

| P S                                                   | YSTEMTEST, NB FEM                                                | ALE WBTWELVE - Ad                                                                                                    | tions Requiring              | g Review                                                                                                    |                                   |                                          |                                                                              |                                                  |                                                                |                                       |                                                                   |                                                        | Π×                              |
|-------------------------------------------------------|------------------------------------------------------------------|----------------------------------------------------------------------------------------------------|------------------------------|----------------------------------------------------------------------------------------------------|-----------------------------------|------------------------------------------|------------------------------------------------------------------------------|--------------------------------------------------|----------------------------------------------------------------|---------------------------------------|-------------------------------------------------------------------|--------------------------------------------------------|---------------------------------|
|                                                       | SYSTEMTE<br>Admin Sex:Fe<br>*Code Status:                        | ST, NB FEMALI<br>male<br><no availa<="" data="" td=""><td>E WBTWE<br/>ble&gt;</td><td>MRN:11002419<br/>DOB:07/Jun/2024<br/>Isolation:<no dat<="" td=""><td>a Available&gt;</td><td>Allergie:<br/>Age:4 m<br/>Alerts:N</td><td>s: Allergies Not Recorded<br/>nonths<br/>lo Alerts Documented</td><td>Attending<br/>Dose Wt:<br/>Inpatient</td><td>:NHS Test03, Wom<br/>8.500 kg (07-Jun-20<br/>FIN: 22-002484 [Adı</td><td>en and Babie<br/>24)<br/>mit Dt: 2024-J</td><td> Loc:SC 4CA; SC4CN<br/>HCN:<br/>lun-07 09:05:00 Disch</td><td>16; A<br/>Dt: <no -<="" td=""><td>Discharge d</td></no></td></no></td></no> | E WBTWE<br>ble>              | MRN:11002419<br>DOB:07/Jun/2024<br>Isolation: <no dat<="" td=""><td>a Available&gt;</td><td>Allergie:<br/>Age:4 m<br/>Alerts:N</td><td>s: Allergies Not Recorded<br/>nonths<br/>lo Alerts Documented</td><td>Attending<br/>Dose Wt:<br/>Inpatient</td><td>:NHS Test03, Wom<br/>8.500 kg (07-Jun-20<br/>FIN: 22-002484 [Adı</td><td>en and Babie<br/>24)<br/>mit Dt: 2024-J</td><td> Loc:SC 4CA; SC4CN<br/>HCN:<br/>lun-07 09:05:00 Disch</td><td>16; A<br/>Dt: <no -<="" td=""><td>Discharge d</td></no></td></no> | a Available>                      | Allergie:<br>Age:4 m<br>Alerts:N         | s: Allergies Not Recorded<br>nonths<br>lo Alerts Documented                  | Attending<br>Dose Wt:<br>Inpatient               | :NHS Test03, Wom<br>8.500 kg (07-Jun-20<br>FIN: 22-002484 [Adı | en and Babie<br>24)<br>mit Dt: 2024-J | Loc:SC 4CA; SC4CN<br>HCN:<br>lun-07 09:05:00 Disch                | 16; A<br>Dt: <no -<="" td=""><td>Discharge d</td></no> | Discharge d                     |
|                                                       | Action                                                           | Action Date/Ti                                                                                                    | Entered By                   |                                                                                                    | Order                             | Details                                  |                                                                              |                                                  |                                                                |                                       | Order Set/Plan Name                                               |                                                        | Ordering Physic.                |
|                                                       | Order                                                            | 2024-Oct-29<br>11:14:12                                                                                                    | NHS Test03, PI               | ysician - Paediatrics                                                                                                    | Discharge Patient<br>Instructions | t Start Vitamin D 40                     | 00 units PO daily within the firs                                            | t week of life                                   |                                                                |                                       | OB Newborn Discharge                                              |                                                        | NHS Test03,<br>Physician - Paed |
|                                                       | Order                                                            | 2024-Oct-29<br>11:14:12                                                                                                    | NHS Test03, PI               | ysician - Paediatrics                                                                                                    | Follow Up with<br>Primany Care Pr | 10/29/24 11:14:00                        | EDT, Follow-up with primary (                                                | care provider in 1 – 3 day                       | s after discharge                                              |                                       | OB Newborn Discharge                                              |                                                        | NHS Test03,<br>Physician - Paed |
|                                                       | Order                                                            | 2024-Oct-29<br>11:14:12                                                                                                    | NHS Test03, Pł               | nysician - Paediatrics                                                                                                    | Discharge Patient                 | t 10/29/24 11:14:00<br>home after 24 hou | EDT, Home, at 24 hours of life<br>urs of age when newborn disc               | if infant meets newborr<br>harge criteria is met | i discharge criteria., Ma                                      | ay be discharged                      | B Newborn Discharge                                               |                                                        | NHS Test03,<br>Physician - Paed |
|                                                       |                                                                  |                                                                                                    |                              |                                                                                                    |                                   |                                          |                                                                              |                                                  |                                                                | Þ                                     |                                                                   |                                                        |                                 |
|                                                       |                                                                  |                                                                                                    |                              |                                                                                                    |                                   |                                          |                                                                              |                                                  |                                                                |                                       |                                                                   | TE NEVI                                                | ew Cancel                       |
| Or                                                    | ders Medicat                                                     | ion List Doci                                                                                                    | ument In Pl                  | an                                                                                                    |                                   |                                          |                                                                              |                                                  |                                                                |                                       |                                                                   |                                                        |                                 |
| View Displayed: All Active Orders   All Active Orders |                                                                  |                                                                                                    |                              |                                                                                                    |                                   |                                          |                                                                              |                                                  |                                                                |                                       |                                                                   |                                                        |                                 |
| G                                                     | Orders for Sign<br>Plans<br>Document li<br>Medical<br>Patient Ac | nature<br>n Plan<br>Imission Orde<br>natal Parente                                                                                                    | rs (Initiate<br>ral Nutritic | d)<br>on and Monitorir                                                                                                    | ng (Initi                         | Admission/<br>Active                     | Order Nam     Order Nam     Transfer/Discharge     Admit to Ir     Discharge | ne Stat<br>npatient Ord<br>Patient Ord           | ered                                                           | Details<br>11/01/24<br>11/01/24       | <ul> <li>13:12:00 EDT, 11/0</li> <li>13:12:00 EDT, Hom</li> </ul> | )1/24<br>ne                                            |                                 |
|                                                       | AUCU N/ F                                                        |                                                                                                    |                              |                                                                                                    | - 4                               | Diet                                     |                                                                              |                                                  |                                                                |                                       |                                                                   |                                                        |                                 |

- 2) Verify all necessary PowerChart documentation is completed
  - Navigate to the Interactive View and I&O and select Day of Discharge/Transfer section in NICU Quick View to fill in the applicable discharge fields
  - Click the green checkmark ✓ to sign documentation when completed
  - **NOTE**: This is important as some fields documented here will route to the discharge instructions that will be printed for families

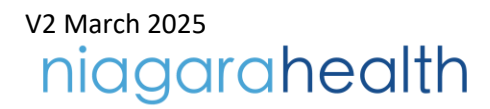

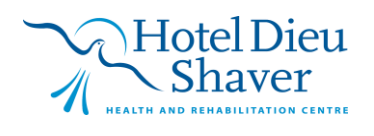

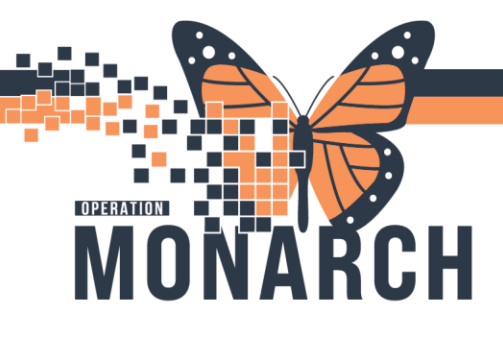

## NICU DISCHARGE TIP SHEET HOSPITAL INFORMATION SYSTEM (HIS)

| Menu                         | Ŧ   | < > 👻 🔒 🕯                                                    | eractive Vie              | w and I&O |                |                      |                      |          |              |
|------------------------------|-----|--------------------------------------------------------------|---------------------------|-----------|----------------|----------------------|----------------------|----------|--------------|
| Nurse View                   |     | •••                                                          | 0                         | ■ ≦a ×    |                |                      |                      |          |              |
| Women's Health View          |     |                                                              |                           |           |                |                      |                      |          |              |
| MAR                          |     | 🔨 NICU Quick View                                            |                           |           |                |                      |                      |          | Last 24 H    |
| MAR Summary                  |     | Transfer of Care<br>Patient Rounding                         |                           |           | Find           | I Item V Critical    | I High Low Abnormal  | Unauth [ | Flag         |
| Interactive View and I&O     |     | Critical Event<br>Provider NotFicer                          | -                         |           | Decu           | *                    | Commente Eso Date    |          | Performed By |
| Activities and Interventions |     | NICU Safety Che                                              | klist                     |           | Treed          | n,                   | Commenta Trag Date   |          | renomed by   |
| Orders + A                   | ٨dd | Newborn ADL<br>Neonatal Neurol                               | ical Assessment           | t         |                |                      |                      |          |              |
| Documentation + A            | ٨dd | Environment                                                  |                           |           | - K -          | •                    |                      |          | 01/No        |
| Results Review               |     | Glucose Capillary<br>Vital Signs                             | Blood Point of C          | are       |                |                      |                      |          | 11:47        |
|                              |     | Newborn Head a                                               | d Neck                    |           | S              |                      | Maker                |          |              |
| Allergies + A                | Add | Comfort Measure                                              | Controll                  |           |                | abstitute Decision   | Maker                |          |              |
| Diagnoses and Problems       |     | Modified Finnega                                             | NAS System                |           | <sup>4</sup> D | ay of Discharge/     | Transfer             |          |              |
| Histories                    |     | Caregiver Involve                                            | ient                      |           | (P             | ) Fooding Mothed     | la Day of Discharge  |          |              |
| Comp Denumer                 |     | Newborn Feedin                                               | 9                         |           |                | ) reeding wethou     | is Day of Discharge  |          |              |
| Form browser                 |     | Feeding Percent                                              | e                         |           | (B             | 3) Feeding Type Date | ay of Discharge      |          |              |
| Growth Chart                 |     | Newborn Feedin                                               | Tube                      |           |                |                      |                      |          |              |
| Plan of Care Summary         |     | Stool Output                                                 |                           |           | (B             | ) Reason for Breas   | stmik Sub Day of D/C |          |              |
| Patient Information          |     | Urine Output                                                 |                           |           | (B             | ) Reason for New     | born Transfer        |          |              |
| Clinical Media + A           | ١dd | <ul> <li>Newborn Phototi</li> <li>Community Servi</li> </ul> | гару<br>Is                |           | (0             | ) Dischange Inter    | entions in Disco     |          |              |
| Medication Request           |     | Interpreter Servic                                           | 5                         |           |                | b) Discharge interv  | entions in Place     |          |              |
| Clinical Research            |     | Day of Discharge<br>Hepatitis B Propr                        | Transfer<br>axis Manageme | rit       | (B             | ) Weight at Disch    | arge (kg)            | kg       |              |
| Appointments                 |     | Neonatal Bereav<br>Trillium Gift of Life                     | ment<br>Notification      |           | (B             | ) Weight at Disch    | arge (g)             | g        |              |
| Patient Preferred Pharmacy   |     |                                                              |                           |           | (B             | ) Discharge Head     | Circumference        | cm       |              |
| Clinical Connect             |     |                                                              |                           |           |                | Discharge Heau       | Circumerence         | CITI     |              |

- 3) Navigate to the **NICU Education** section in IView to document applicable discharge education
  - Click the green checkmark ✓ to sign documentation when completed.

| Menu                        | Ŧ     | F く ) 🔹 🏫 Interactive View and I&O                                        |               |              |
|-----------------------------|-------|---------------------------------------------------------------------------|---------------|--------------|
| Nurse View                  |       | 🐜 🚍 🌮 🖽 66 🖌 88 📓 🛄 🗐 🐲 🛪                                                 |               |              |
| Women's Health View         |       |                                                                           |               |              |
| MAR                         |       | NICU Quick View                                                           |               | Last 24 Hou  |
| MAR Summary                 |       | VICU Vitals and Respiratory     VICU Systems Assessment     Critical High |               | Unauth Elag  |
| Interactive View and I&C    |       | VICU Systems Assessment     VICU Lines - Devices - Procedures             |               |              |
| Activities and Intervention | ns    | Newborn Breastfeeding Assessment                                          | ents Hag Date | Performed By |
| Orders                      | + Add | Vintake And Output                                                        |               |              |
| Documentation               | + Add | NICU Education                                                            |               | 12/Mar/2025  |
| Results Review              |       | NICU Orientation                                                          |               | 11:19        |
|                             |       | Teaching Record Discharge                                                 |               |              |
| Allergies                   | + Add | Nutrition Newborn Education Discharge To, Anticipated                     |               |              |
| Diagnoses and Problems      |       | Medication Newborn-Neonate Education                                      | ionshin       |              |
| Lin                         |       | Newborn Discharge and Education                                           | lonship       |              |
| Histories                   |       | Barriers to Learning                                                      |               |              |
| Form Browser                |       | Teaching Method                                                           |               |              |
| Growth Chart                |       | Additional Session Learner/s                                              | Present       |              |
| Plan of Care Summary        |       | <sup>4</sup> NICLI Orientation                                            |               |              |
| Patient Information         |       | Nico orientation                                                          |               |              |
| Clinical Media              | + Add | Visiting Policy                                                           |               |              |

4) Review BORN documentation in IView to ensure completeness.

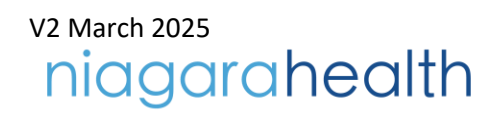

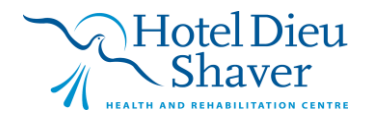

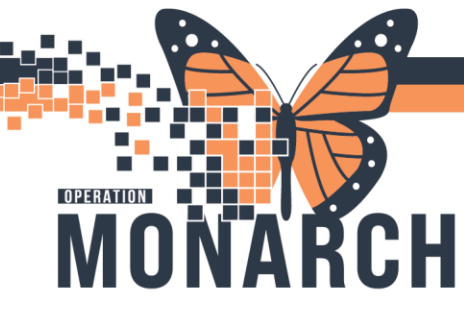

## NICU DISCHARGE TIP SHEET HOSPITAL INFORMATION SYSTEM (HIS)

## \*This will be implemented post go-live\*

| Menu 🖡                       | Interactive View and I&O          |                                       |
|------------------------------|-----------------------------------|---------------------------------------|
| Nurse View                   | 🏎 🚍 🌮 🖽 🎶 🖌 🚫 📓 📄 📄 🏂 🛪           |                                       |
| Women's Health View          |                                   |                                       |
| MAR                          | VICU Quick View                   | र                                     |
| MAR Summary                  | VICU Vitals and Respiratory       | Find Item                             |
| Interactive View and I&O     | VICU Lines - Devices - Procedures |                                       |
| Activities and Interventions | Newborn Breastfeeding Assessment  | Hesuit Comments Hag Date              |
| Orders + Add                 | 🗙 Intake And Output               |                                       |
| Documentation + Add          | VICU Education - Discharge        |                                       |
| Results Review               | Second Product Administration     |                                       |
|                              | 🔨 NICU BORN                       | 4                                     |
| Allergies + Add              | BORN NICU                         | BORN NICU                             |
| Diagnoses and Problems       |                                   | (B) Admitted for Postpartum Care Only |
| Histories                    |                                   | (B) NICU Admit Date/Time              |
| Form Browser                 |                                   |                                       |
| Growth Chart                 |                                   | (в) місо туре                         |
| Plan of Care Summary         |                                   | (B) Neonate Transferred From          |
| Patient Information          |                                   | (B) Location of Birth                 |
| Clinical Media + Add         |                                   | (B) Hospital ID Location of Birth     |
| Medication Request           |                                   | (D) Rivela Order                      |

5) From the patient's chart, select Nurse View and click on Discharge Workflow MPage

| ZZWOMENBABIE<br>Admin Sext<br>*Code State | ES, NB FEM<br>ENBABIES, I<br>:Female<br>us: <no data="" j<="" th=""><th>ALE NICUDEMOTEST × NB FEMALE NICUDEMOTEST MRN:11054283 DOB:04/Oct/2024 Ivailable&gt; Isolation:<no available="" data=""></no></th><th></th></no> | ALE NICUDEMOTEST × NB FEMALE NICUDEMOTEST MRN:11054283 DOB:04/Oct/2024 Ivailable> Isolation: <no available="" data=""></no>                                                                                                    |     |
|-------------------------------------------|----------------------------------------------------------------------------------------------------|----------------------------------------------------------------------------------------------------|-----|
| Menu                                      | Ŧ                                                                                                    | <ri>     The second second sec</ri> |     |
| Nurse View                                |                                                                                                    | 🏔 🖿   🗮 🖿   🔍 🍕   100% 🛛 🖌 🗰 🏠                                                                                                    |     |
| Women's Health View                       |                                                                                                    | Triage/Ante/Labour × Postpartum × Discharge ×                                                                                                    | Blo |
| MAR                                       |                                                                                                    |                                                                                                    |     |
| MAR Summary                               |                                                                                                    | Discharge Planning                                                                                                    |     |
| Interactive View and I&                   | ιO                                                                                                    | Discharge Planning                                                                                                    |     |
| Activities and Intervent                  | tions                                                                                                    | Care Team                                                                                                    |     |
| Orders                                    | + Add                                                                                                    | * Problem List                                                                                                    |     |
| Documentation                             | + Add                                                                                                    | * Follow Up                                                                                                    |     |
| Results Review                            |                                                                                                    | Discharge No results found<br>Documentation (0)                                                                                                    |     |
| Allergies                                 | + Add                                                                                                    | * Discharge Medications<br>(0) Problem List                                                                                                    |     |
| Diagnoses and Problen<br>Histories        | ns                                                                                                    | * Orders (18)                                                                                                    |     |

- 6) Navigate to Discharge Documentation in the grey table of contents
  - From the down arrow to the right of the page, select the Nursing Discharge Summary NICU PowerForm. Complete the PowerForm and click the green checkmark ✓ to sign.

v2 March 2025 niagarahealth

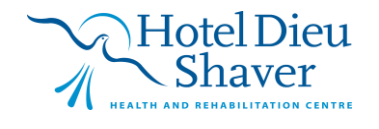

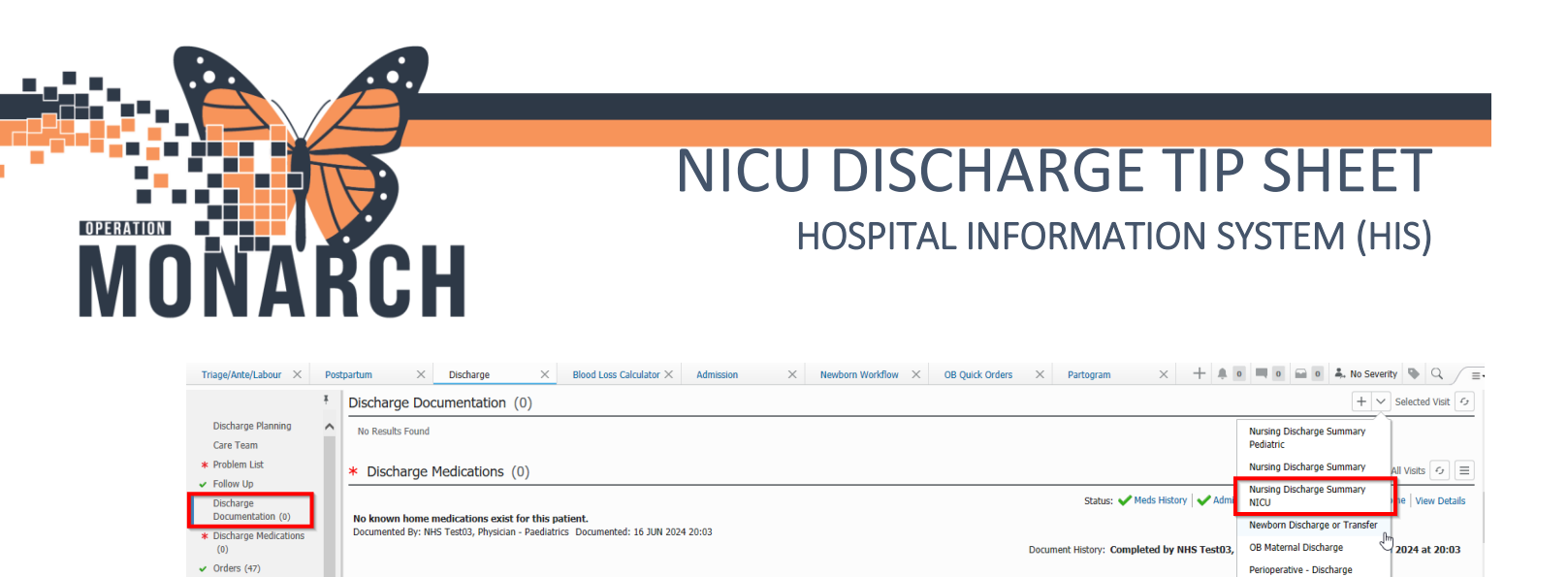

7) Within the **Discharge** MPage, scroll down the grey table of contents to the Create Note section. Select the **Newborn Inpatient Discharge Instructions**.

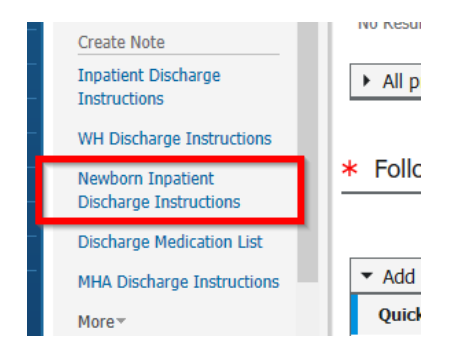

Documents (4)

8) Review the discharge information and follow ups for the patient. Select **Sign/Submit** at the bottom of the window

| Tahoma • 9 • • X ⓑ ⑰ @   ← ≫   B I U S   ▲• [ ≧ 초 ∄ ≣   ♠€                                                                                                    |                                                            |        |
|----------------------------------------------------------------------------------------------------|------------------------------------------------------------|--------|
| ROADSHOWTWODRY, NICUTEST                                                                                                    | DOB: 28/06/1997<br>MRN: 11054104<br>Visit Date: 26/09/2024 | ^      |
| Inpatient Discharge Instructions                                                                                                    |                                                            | ı.     |
| Reason for Your Visit                                                                                                    |                                                            |        |
| Post Birth Warning Signs<br>Call S1 tr go to the emergency room for:<br>+ Pain any our dest<br>• Obstructed breathing or shortness of breath<br>• Searce<br>• Bielending that is sowing through new pat/hour, or blood clots the size of an egg or bigger<br>• Bielending that is sowing through new pat/hour, or blood clots the size of an egg or bigger<br>• Incision that is not healing<br>• Ref or swellen lights is partial or hot to touch<br>• Temperature 38% Con higher<br>• Headdinch that loent: Timprova, even after taking medicine, or a bad headache with vision changes                                                                                                    |                                                            | -      |
| How I might feel and what to do 11 is normal to have pain from cramping or pain in your patrinum 11 you notes source in your patrix of the set of the set | ly Doctor<br>Sign/Submit Save Save & Close (               | Cancel |

9) Then select, Sign & Print

v2 March 2025 niagarahealth

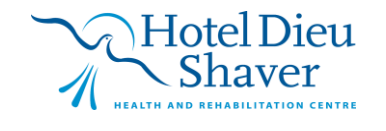

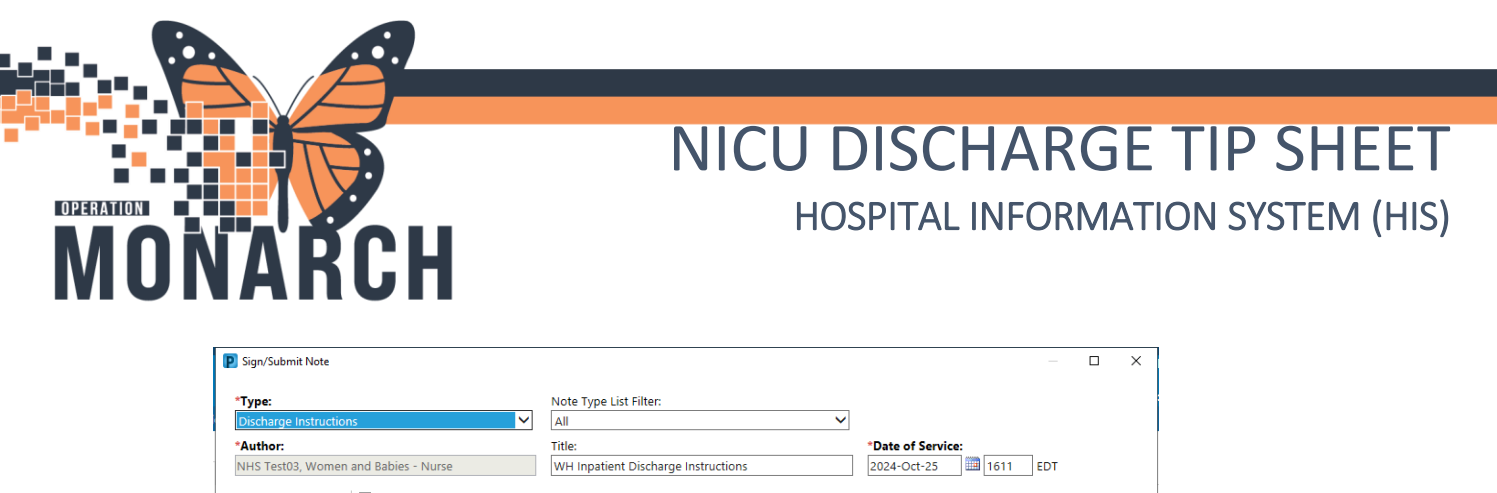

| ype.      |                  |                                                                                                    | Note Type List Hitter:                                                                                                    |                   |                   |       |         |
|-----------|------------------|----------------------------------------------------------------------------------------------------|----------------------------------------------------------------------------------------------------|-------------------|-------------------|-------|---------|
| vischarge | e Instruc        | tions 🗸                                                                                                    | All                                                                                                    | ~                 |                   |       |         |
| Author:   |                  |                                                                                                    | Title:                                                                                                    | *Date of Service: |                   |       |         |
| HS Test   | 03, Wom          | en and Babies - Nurse                                                                                                    | WH Inpatient Discharge Instructions                                                                                                    |                   | 2024-Oct-25 🛄 161 | 1 EDT |         |
| _         |                  |                                                                                                    |                                                                                                    |                   |                   |       |         |
| Forwar    | rd Optio         | ns   🗀 Create provider letter                                                                                                    |                                                                                                    |                   |                   |       |         |
|           |                  | Provi                                                                                                    | ider Name Search                                                                                                    |                   |                   |       |         |
| Enveri    | iter             | Desent Deletionships                                                                                                    |                                                                                                    |                   |                   |       |         |
| Favori    | ites             | Recent Relationships                                                                                                    |                                                                                                    |                   |                   |       |         |
|           |                  |                                                                                                    |                                                                                                    |                   |                   |       |         |
|           |                  |                                                                                                    |                                                                                                    |                   |                   |       |         |
|           |                  |                                                                                                    |                                                                                                    |                   |                   |       |         |
| ontacts   |                  |                                                                                                    | Recipients                                                                                                    |                   |                   |       |         |
| ontacts   | Default          | Name                                                                                                    | Recipients                                                                                                    | Comr              | nent              | Sign  | Review/ |
| Contacts  | Default<br>Visit | Name                                                                                                    | Recipients                                                                                                    | Comr              | nent              | Sign  | Review/ |
| Contacts  | Default<br>Visit | Name<br>Attending Physician - Physi                                                                                                    | Recipients           Image: Second Second Sec | Comr              | nent              | Sign  | Review/ |
| Contacts  | Default<br>Visit | Name<br>Attending Physician - Physic ^<br>NHS Test01, HIM - Health                                                                                                    | Recipients           Pefault         Name                                                                                                    | Comr              | nent              | Sign  | Review/ |
| ontacts   | Default<br>Visit | Name<br>Attending Physician - Physi<br>NHS Test01, HIM - Health<br>HIM Manager - HIM - Heal                                                                                                    | Recipients                                                                                                    | Comr              | nent              | Sign  | Review/ |
| This      | Default<br>Visit | Name<br>Attending Physician - Physi A<br>NHS Test01, HIM - Health<br>HIM Manager - HIM - Heal<br>NHS Test01, PharmNet - Te                                                                                                    | Recipients                                                                                                    | Comr              | nent              | Sign  | Review/ |
| Contacts  | Default<br>Visit | Name Attending Physician - Physi NHS Test01, HIM - Health HIM Manager - HIM - Heal NHS Test01, PharmNet - Te Pharmacy Technician - Phar                                                                                                    | Recipients                                                                                                    | Comr              | nent              | Sign  | Review/ |
| This      | Default<br>Visit | Name<br>Attending Physician - Physi<br>NHS Test01, HIM - Health<br>HIM Manager - HIM - Heal<br>NHS Test01, Pharmket - Te<br>Pharmacy Technician - Phar<br>NHS Test01, Women and B                                                            | Recipients                                                                                                    | Comr              | nent              | Sign  | Review/ |
| Contacts  | Default<br>Visit | Name Attending Physician - Physi MHS Test01, HIM - Health HIM Manager - HIM - Heal NHS Test01, PharmNet - Te Pharmacy Technician - Phar NHS Test01, Women and B Chart Review - Women and                                                     | Recipients                                                                                                    | Com               | nent              | Sign  | Review/ |
| Contacts  | Default<br>Visit | Name Attending Physician - Physi NHS Test01, HIM - Health HIM Manager - HIM - Heal NHS Test01, PharmNet - Te Pharmacy Technician - Phar NHS Test01, Women and B Chart Review - Women and NHS Test03, Physician - Wo                          | Recipients                                                                                                    | Comr              | nent              | Sign  | Review/ |
| Contacts  | Default<br>Visit | Name Attending Physician - Physi NHS Test01, HIM - Health HIM Manager - HIM - Health HIM Test01, Pharmket - Te Pharmacy Technician - Phar NHS Test01, Women and B Chart Review - Women and NHS Test03, Physician - Wo On Call Physician - Wo | Recipients                                                                                                    | Comr              | nent              | Sign  | Review/ |

10) To discharge the patient in the system, single-click the patient's row in the tracking board to highlight their name and click the Rocketship icon. Then select **Discharge** 

| Encounter                                                                                                    |  |  |  |  |  |  |  |  |  |
|----------------------------------------------------------------------------------------------------|--|--|--|--|--|--|--|--|--|
| Tracking Board                                                                                                    |  |  |  |  |  |  |  |  |  |
| SCS Outpatient   SCS OB Triage   SCS L&D   SCS Postpartum   SCS Newborn   SCS NICU   SCS PreAdmit Babie                                                                                                    |  |  |  |  |  |  |  |  |  |
| Patient: ZZWOMENBABIES, NB F -   Filter: SCS NICU -                                                                                                    |  |  |  |  |  |  |  |  |  |
| ***     **     *     *     *     *     *     *     *     *     *     *     *     *     *     *     *     *     *     *     *     *     *     *     *     *     *     *     *     *     *     *     *     *     *     *     *     *     *     *     *     *     *     *     *     *     *     *     *     *     *     *     *     *     *     *     *     *     *     *     *     *     *     *     *     *     *     *     *     *     *     *     *     *     *     *     *     *     *     *     *     *     *     *     *     *     *     *     *     *     *     *     *     *     *     *     *     *     *     *     *     *     *     *     *     *     *     *     *     *     *     *     *     *     *     *     *     *     *     *     *     *     *     *     *     *     *     *     *     *     *     *     *     *     *     * |  |  |  |  |  |  |  |  |  |
| SC4CN02, ZZBORNTESTNICU, JONATHON                                                                                                    |  |  |  |  |  |  |  |  |  |
| SC4CN03, ZZWOMENBABIES, MELANIE                                                                                                    |  |  |  |  |  |  |  |  |  |
| SC4CN05, ROADSHOWTWODRY, NB FEMALE NICUTEST                                                                                                    |  |  |  |  |  |  |  |  |  |
| SC4CN06 ZZWOMENBABIES, NB FEMALE NICUDEMOTEST                                                                                                    |  |  |  |  |  |  |  |  |  |

11) Fill in the required fields in the discharge registration conversation, then press Complete

| — Discharge Information         |                  |                        |        |  |  |  |  |  |  |  |
|---------------------------------|------------------|------------------------|--------|--|--|--|--|--|--|--|
|                                 |                  |                        |        |  |  |  |  |  |  |  |
| *Discharge Date (DD-MMM-VVVV)   | *Discharge Time  | *Discharge Disposition |        |  |  |  |  |  |  |  |
| Discharge Date (DD-Wiwiwi++++). | Discharge fille. | Discharge Disposition. |        |  |  |  |  |  |  |  |
| ••/•••/••••                     |                  |                        | $\sim$ |  |  |  |  |  |  |  |
|                                 |                  |                        |        |  |  |  |  |  |  |  |

12) An Automatic Bed Clean will be triggered upon completion of the discharge registration conversation

v2 March 2025 niagarahealth

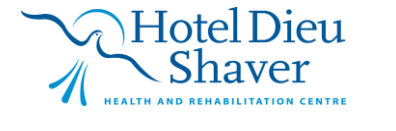